# INTRODUCING, YOUR OWN QR CODE

## JOIN AMWAY, THE EASY WAY

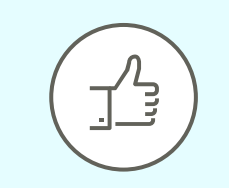

## Quick & safe

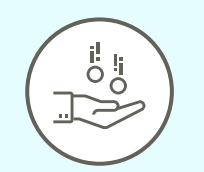

Easy to share

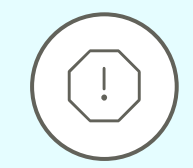

# New busines opportunities

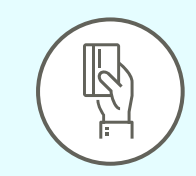

# One-time generation

## HOW TO GENERATE MY QR CODE

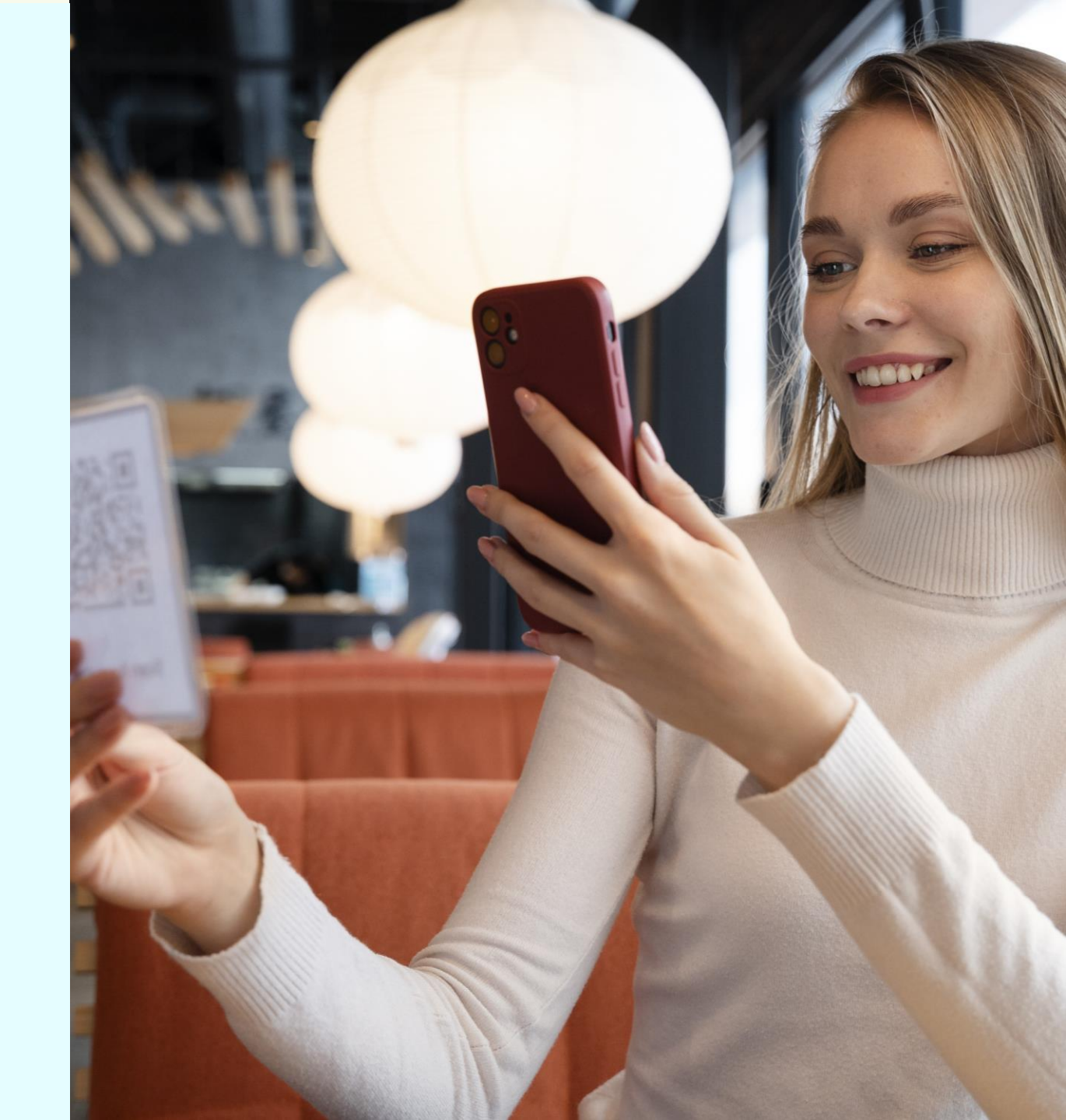

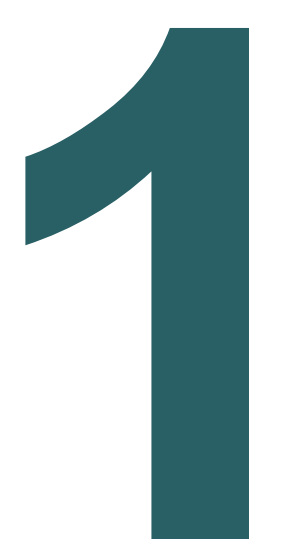

### Type <u>www.amway.com.ph</u> and click My Account icon in the upper right of the screen to Log In

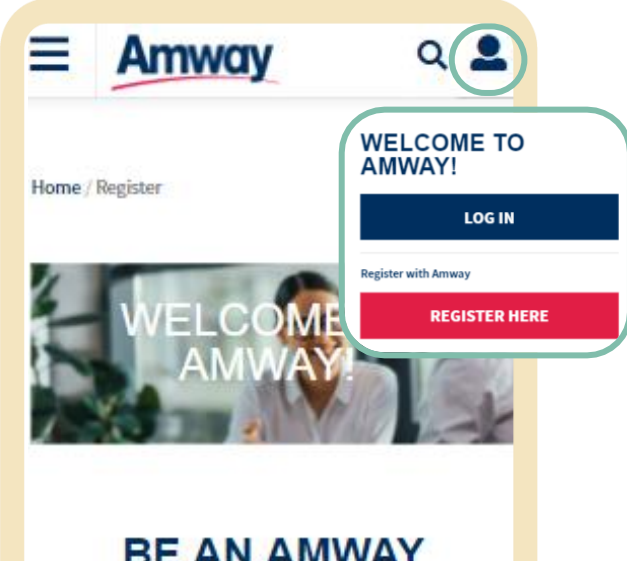

#### BE AN AMWAY BUSINESS OWNER

Start a proven, fast-growing business and experience amazing benefits!

Run things your way, wherever you are. For PHP1000, you can start earning extra income, get rewarded, and access exclusive perks when you sign up as an ABO.

START YOUR BUSINESS

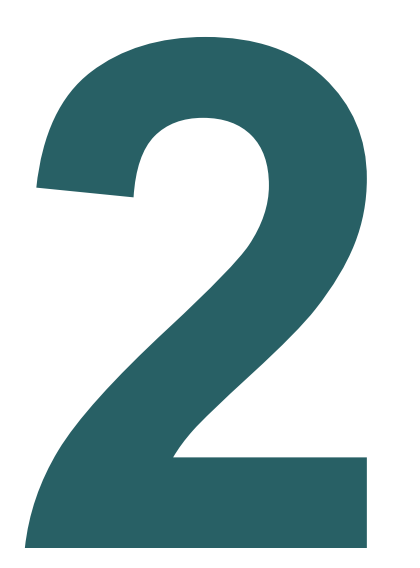

Tap the **My** Account icon to expand **My** Account menu

| E Amway                                      |
|----------------------------------------------|
| You have 0 new messages!                     |
| Group PV: 0.00<br>0% 0%<br>0.00 GPV 0.00 GPV |
| My Account                                   |
| Delivery Address Management                  |
| My Subscriptions                             |
| Personal Details                             |
| Order History                                |

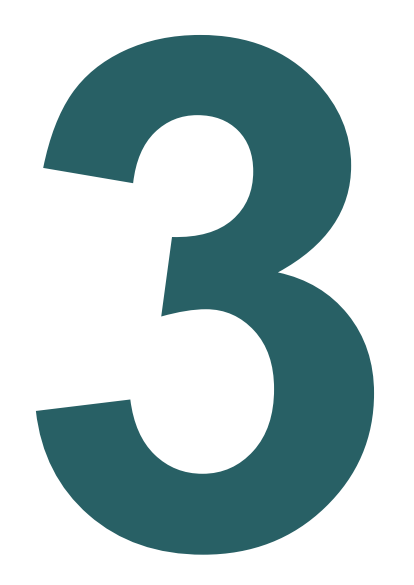

### Click Registrations and select Invite By QR Code

| Ξ     | Amway               | ۹ 🃭   |
|-------|---------------------|-------|
| , Sh  | op for Me           | >     |
| BANK  | AND PAYMENT MANAGEM | ENT + |
| SHOP  | PING INFORMATION    | +     |
| ACCOL | INT INFORMATION     | +     |
| REGIS | TRATIONS            | -     |
|       | INVITE BY LINK      |       |
| 8     | INVITE BY QR CODE   | E     |
|       |                     |       |
|       |                     |       |
|       |                     |       |
|       |                     |       |
|       |                     |       |
|       |                     |       |

## Download QR Code

Click Download QR Code pop-up

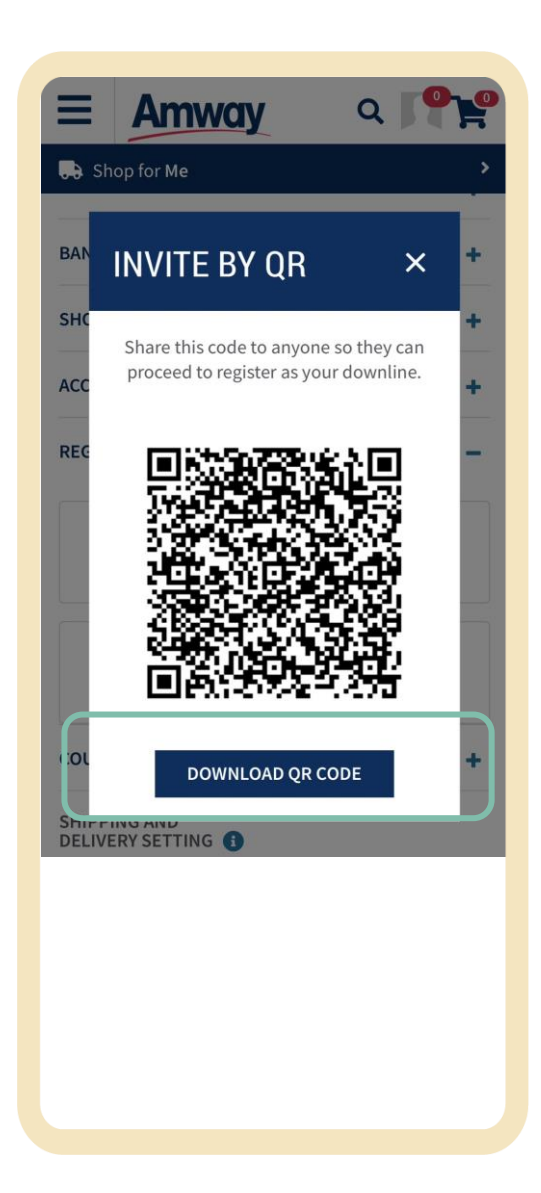

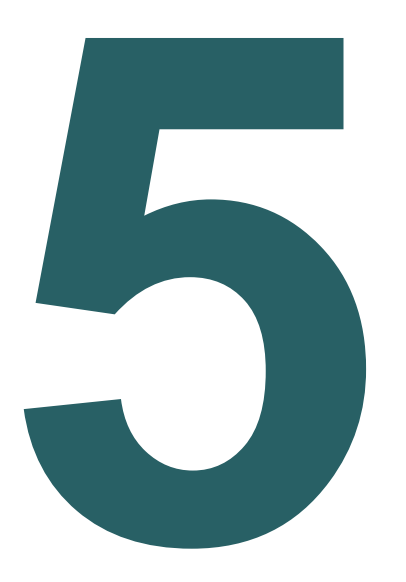

### Save QR

Save QR Code to Mobile gallery or files

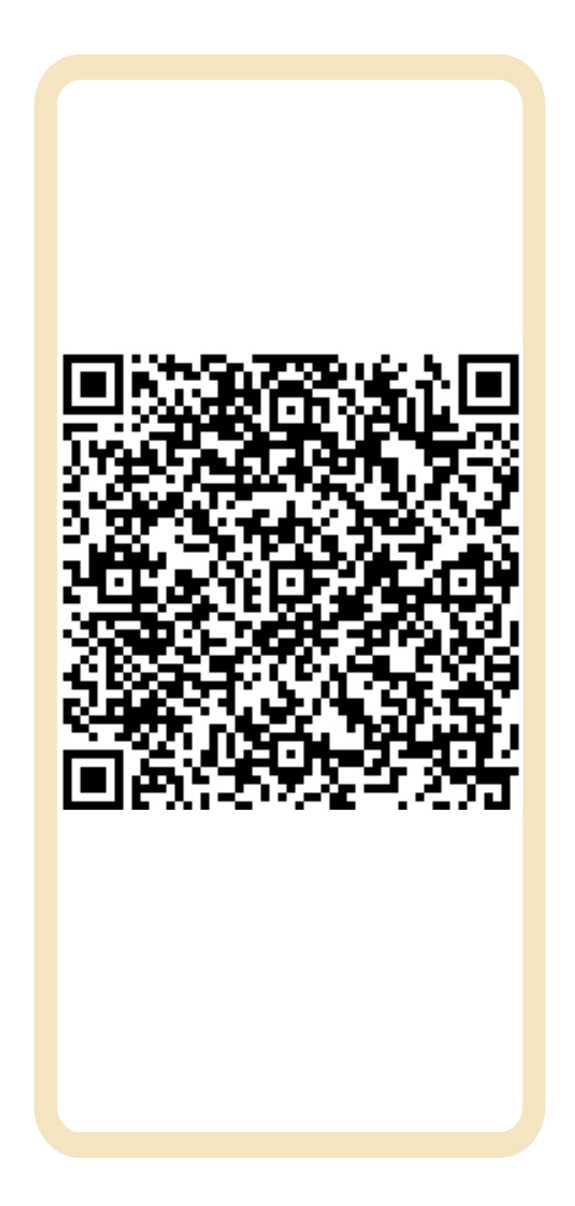

### When Prospects Scan QR Code

- User is redirected to Start your Business or Be a Customer section
- Sponsor information is already pre-filled and cannot be changed

| <ul> <li>Amway</li> <li>A A A A</li> <li>A A A A</li> <li>A A A A</li> <li>A A A A</li> <li>A A A A</li> <li>A A A</li> <li>A A</li> <li>A A</li> <li>A</li></ul> | <ul> <li>A A A A</li> <li>A A A A</li> <li>A A A A A</li> <li>A A A A A</li> <li>A A A A A</li> <li>A A A A A</li> <li>A A A A A</li> <li>A A A A A</li> <li>A A A A A</li> <li>A A A A A</li> <li>A A A A A</li> <li>A A A A A A</li> <li>A A A A A A</li> <li>A A A A A A</li> <li>A A A A A A</li> <li>A A A A A A</li> <li>A A A A A A A</li> <li>A A A A A A A</li> <li>A A A A A A A</li> <li>A A A A A A A A</li> <li>A A A A A A A A</li> <li>A A A A A A A A A A A A A A A A A A A</li></ul> | E Amway Q Q Q   BE AN AMWAY<br>BUSINESS OWNER Home / Register / Register   Start a proven, fast-growing business and<br>experience amazing benefits! ABO REGI         | ay                                                  |  |
|----------------------------------------------------------------------------------------------------|----------------------------------------------------------------------------------------------------|----------------------------------------------------------------------------------------------------|-----------------------------------------------------|--|
| BE AN AMWAY   Build and access   exclusive perks when you sign up as an ABO.   Start YOUR BUSINESS   BE AN AMWAY   Run things your way, wherever you are.<br>For PHP1000, you can start earning<br>extra income, get rewarded, and access<br>exclusive perks when you sign up as an ABO.   Start YOUR BUSINESS   Start YOUR BUSINESS   Shop for quality products at member prices<br>and enjoy exclusive deals.   Save up to 30% on Amway products when<br>you become an AES. Try our best sellers,                                                                                                    | Start a proven, fast-growing business and experience amazing benefits!   Run things your way, wherever you are. For PHP1000, you can start earning extra income, get rewarded, and access exclusive perks when you sign up as an ABO.   Start YOUR BUSINESS   BEABA ABMWAS   Start YOUR BUSINESS   Shop for quality products at member prices and enjoy exclusive deals.   Save up to 30% on Amway products when you best sellers,                                                                                                    | BE AN AMWAY<br>BUSINESS OWNER       Home / Register / Register         Start a proven, fast-growing business and<br>experience amazing benefits!       ABO REGI       |                                                     |  |
| Start a proven, fast-growing business and<br>experience amazing benefits!       ABO REGISTER         Run things your way, wherever you are.<br>For PHP1000, you can start earning<br>extra income, get rewarded, and access<br>exclusive perks when you sign up as an ABO.       All fields are required unless         START YOUR BUSINESS       SPONSOR INFORMATION         BE AN AMWAY<br>EXCLUSIVE SHOPPER       SPONSOR ABO NUMBER         Shop for quality products at member prices<br>and enjoy exclusive deals.       INTERNATIONAL SPONSOR<br>                                                                                                    | Start a proven, fast-growing business and experience amazing benefits!   Run things your way, wherever you are. For PHP1000, you can start earning extra income, get rewarded, and access exclusive perks when you sign up as an ABO.   Start YOUR BUSINESS   BEAN AMWAY EXCLUSIVE SCURPER   Shop for quality products at member prices and enjoy exclusive deals.   Save up to 30% on Amway products when you become an AES. Try our best sellers,                                                                                                    | Start a proven, fast-growing business and<br>experience amazing benefits!                                                                                             | stration                                            |  |
| Run things your way, wherever you are.<br>For PHP1000, you can start earning<br>extra income, get rewarded, and access<br>exclusive perks when you sign up as an ABO.PRIMARY<br>                                                                                                    | Run things your way, wherever you are.   For PHP1000, you can start earning   extra income, get rewarded, and access   exclusive perks when you sign up as an ABO.   All fields are required unless SPONSOR INFORMATION SPONSOR ABO NUMBER 572840 INTERNATIONAL SPONSOR Save up to 30% on Amway products when you become an AES. Try our best sellers,                                                                                                    |                                                                                                    | STF                                                 |  |
| START YOUR BUSINESS     All fields are required unless in sponsor INFORMATION       BE AN AMWAY EXCLUSIVE SHOPPER     SPONSOR ABO NUMBER       572840     Start IONAL SPONSOR (OPTIONAL)       Shop for quality products at member prices and enjoy exclusive deals.     INTERNATIONAL SPONSOR (OPTIONAL)       Save up to 30% on Amway products when you become an AES. Try our best sellers,     INTERNATIONAL SPONSOR (OPTIONAL)                                                                                                    | START YOUR BUSINESS       All fields are required unless of sponsor ABO NUMBER         BE AN AMWAY EXCLUSIVE SHOPPER       SPONSOR ABO NUMBER         Shop for quality products at member prices and enjoy exclusive deals.       INTERNATIONAL SPONSOR (OPTIONAL)         Save up to 30% on Amway products when you become an AES. Try our best sellers,       INTERNATIONAL SPONSOR (OPTIONAL)                                                                                                    | Run things your way, wherever you are.<br>For PHP1000, you can start earning<br>extra income, get rewarded, and access<br>exclusive perks when you sign up as an ABO. |                                                     |  |
| START YOUR BUSINESS     SPONSOR INFORMATION       BE AN AMWAY<br>EXCLUSIVE SHOPPER     SPONSOR ABO NUMBER       572840     572840       Shop for quality products at member prices<br>and enjoy exclusive deals.     INTERNATIONAL SPONSOR OF<br>(OPTIONAL)       Save up to 30% on Amway products when<br>you become an AES. Try our best sellers,     INTERNATIONAL SPONSOR                                                                                                    | START YOUR BUSINESS       SPONSOR INFORMATION         BE AN AMWAY<br>EXCLUSIVE SHOPPER       SPONSOR ABO NUMBER         Shop for quality products at member prices<br>and enjoy exclusive deals.       START YOUR BUSINESS         Save up to 30% on Amway products when<br>you become an AES. Try our best sellers,       INTERNATIONAL SPONSOR<br>(OPTIONAL)                                                                                                    | All fields are required                                                                                                    | 1 unless n                                          |  |
| BE AN AMWAY<br>EXCLUSIVE SHOPPER       SPONSOR ABO NUMBER         Shop for quality products at member prices<br>and enjoy exclusive deals.       INTERNATIONAL SPONSOR (OPTIONAL)         Save up to 30% on Amway products when<br>you become an AES. Try our best sellers,       INTERNATIONAL SPONSOR (OPTIONAL)                                                                                                    | BE AN AMWAY<br>EXCLUSIVE SHOPPER       SPONSOR ABO NUMBER         Shop for quality products at member prices<br>and enjoy exclusive deals.       INTERNATIONAL SPONSOR (<br>(OPTIONAL))         Save up to 30% on Amway products when<br>you become an AES. Try our best sellers,       INTERNATIONAL SPONSOR (<br>(OPTIONAL))                                                                                                    | START YOUR BUSINESS                                                                                                    | IATION                                              |  |
| EXCLUSIVE SHOPPER       572840         Shop for quality products at member prices and enjoy exclusive deals.       INTERNATIONAL SPONSOR (OPTIONAL)         Save up to 30% on Amway products when you become an AES. Try our best sellers,       INTERNATIONAL SPONSOR                                                                                                    | EXCLUSIVE SHOPPER       572840         Shop for quality products at member prices and enjoy exclusive deals.       INTERNATIONAL SPONSOR (OPTIONAL)         Save up to 30% on Amway products when you become an AES. Try our best sellers,       INTERNATIONAL SPONSOR (OPTIONAL)                                                                                                    | BE AN AMWAY SPONSOR ABO NUM                                                                                                    | BER                                                 |  |
| Shop for quality products at member prices<br>and enjoy exclusive deals.       INTERNATIONAL SPONSOR<br>(OPTIONAL)         Save up to 30% on Amway products when<br>you become an AES. Try our best sellers,       INTERNATIONAL SPONSOR                                                                                                    | Shop for quality products at member prices       INTERNATIONAL SPONSOR         and enjoy exclusive deals.       (OPTIONAL)         Save up to 30% on Amway products when       INTERNATIONAL SPONSOR         you become an AES. Try our best sellers,       INTERNATIONAL SPONSOR                                                                                                    | EXCLUSIVE SHOPPER 572840                                                                                                    |                                                     |  |
| Save up to 30% on Amway products when you become an AES. Try our best sellers,                                                                                                    | Save up to 30% on Amway products when you become an AES. Try our best sellers,                                                                                                    | Shop for quality products at member prices and enjoy exclusive deals.                                                                                                 | INTERNATIONAL SPONSOR OR MULTIPLE BUS<br>(OPTIONAL) |  |
|                                                                                                    |                                                                                                    | Save up to 30% on Amway products when you become an AES. Try our best sellers,                                                                                        | SPONSOF                                             |  |
|                                                                                                    |                                                                                                    |                                                                                                    |                                                     |  |

## SHARING QR CODES

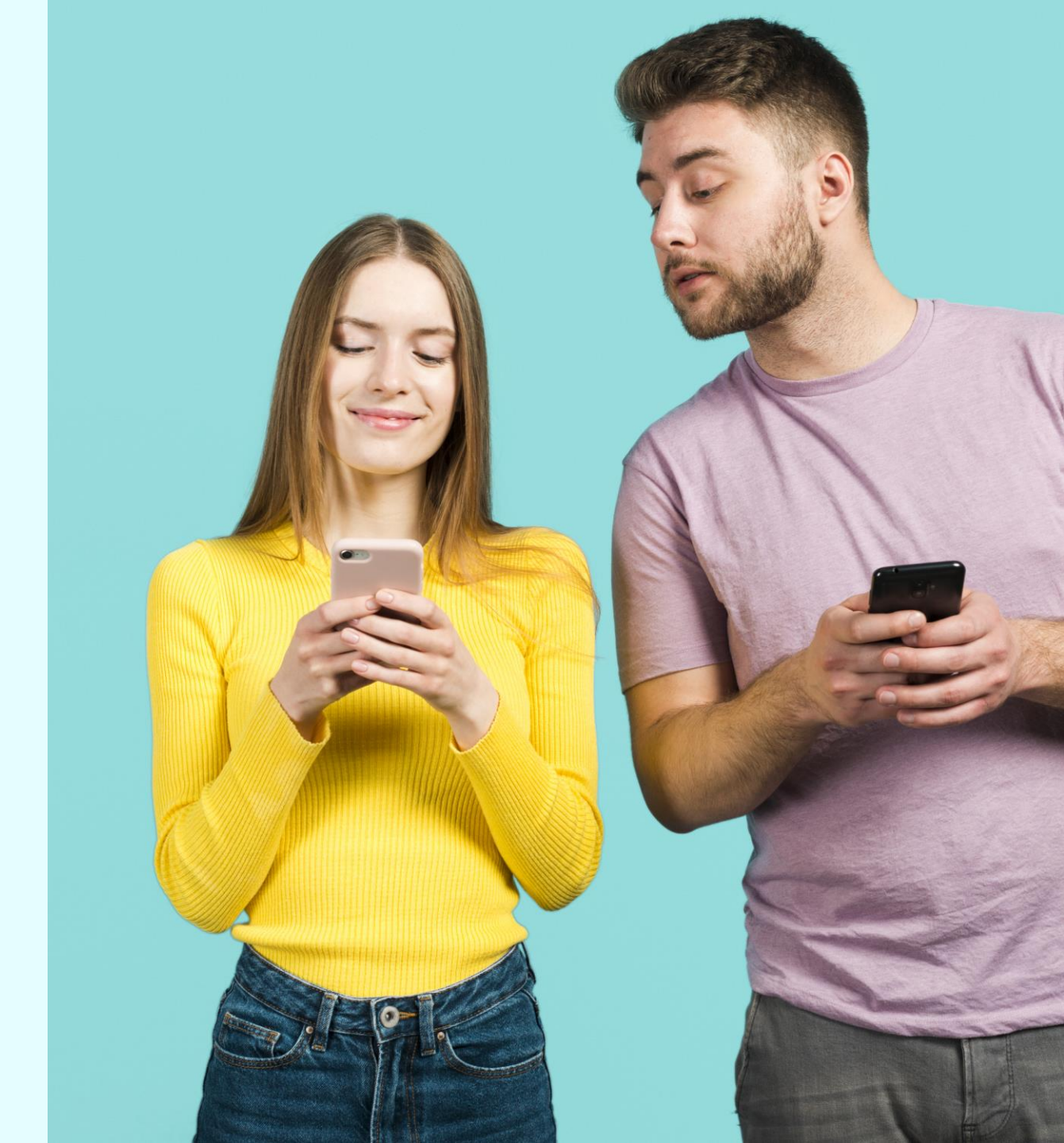

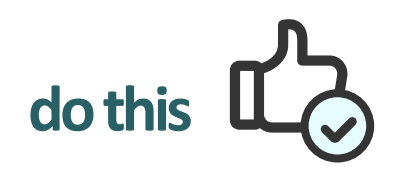

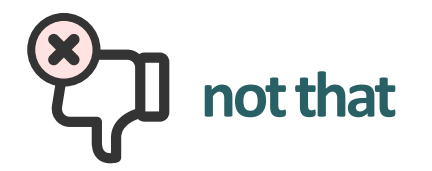

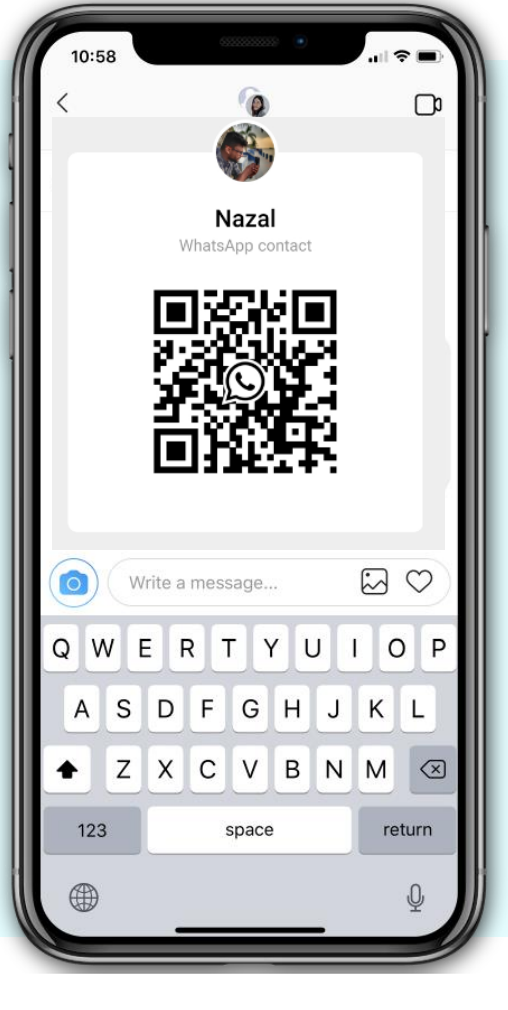

Sending a QR Code invitation to someone who has followed you and liked several of your photos asking them if they're interested to join Amway

Send a mass message to several people you do not know who have not followed your account or liked your pictures offering them more information about the Amway opportunity

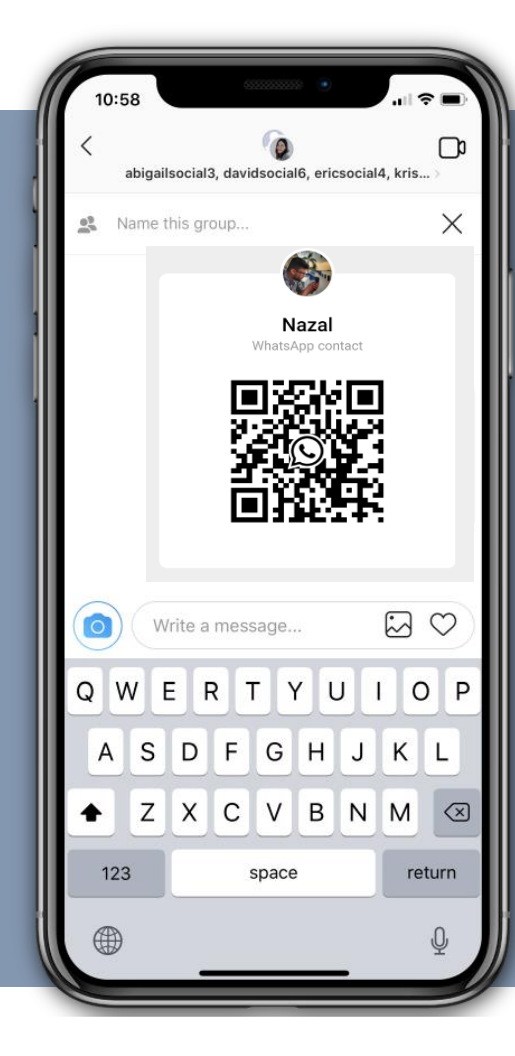

You can only send QR Code to people with whom you have an existing relationship and that you should not spam people. Refer to the <u>Digital Communication Standards (DCS) or Social Selling Workshop (SSW)</u> for more information.

## DOWNLOAD YOUR OWN QR CODE TODAY!

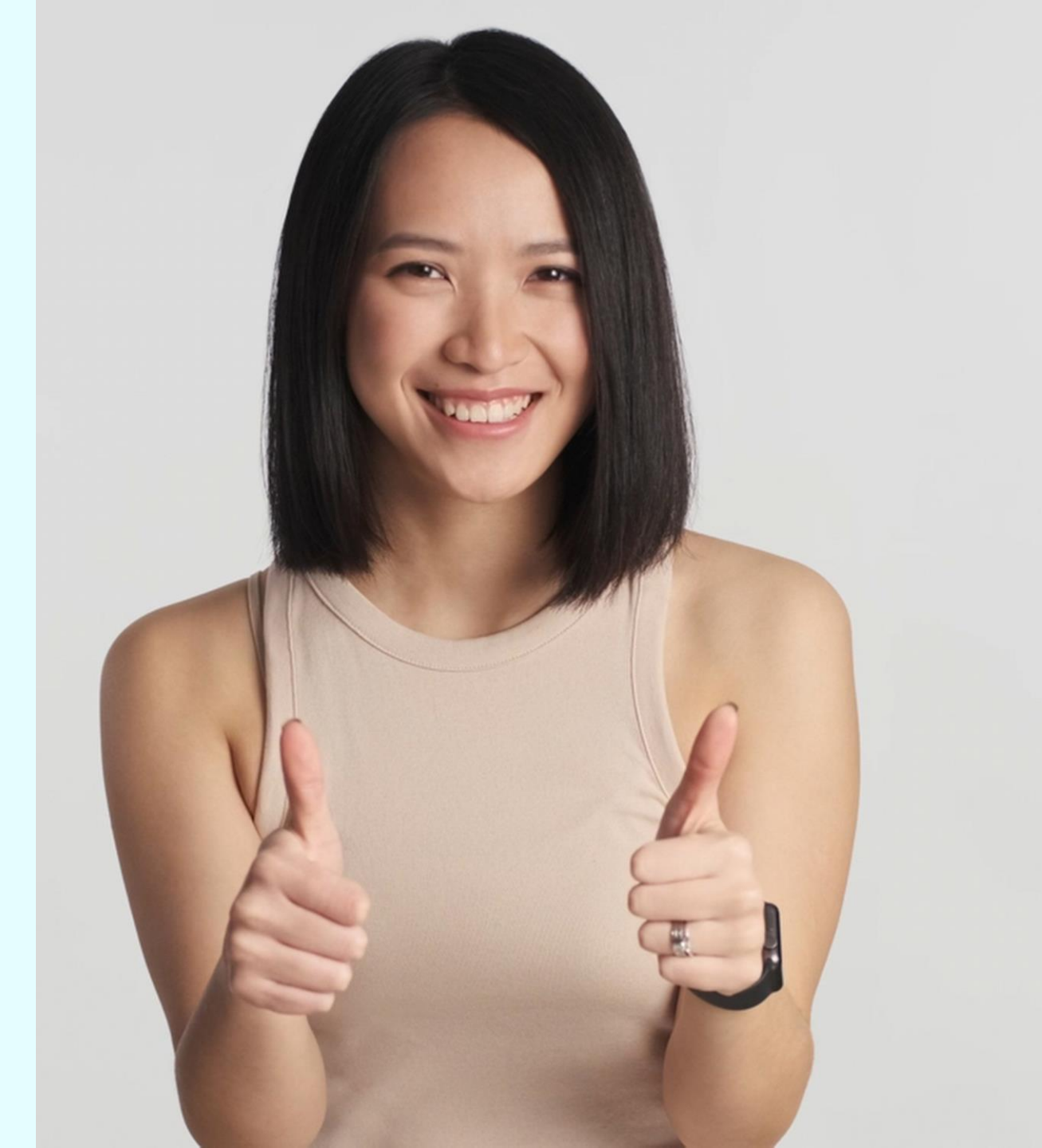